## Handleiding Online vergaderen in Teams

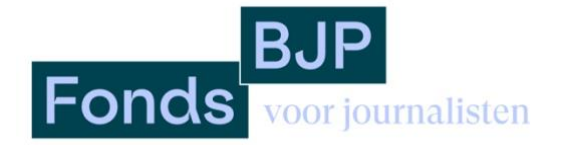

Online vergaderen in Teams werkt het beste in de Google Chrome-browser. Indien je deze nog niet gebruikt, kan je Google Chrome gratis downloaden via de volgende link: <u>https://www.google.com/intl/nl\_nl/chrome/</u>

## Hoe neem je deel aan een online vergadering?

• Via de mail krijg je een uitnodiging voor de online Teams-vergadering. *Soms wordt deze afspraak gelijk in je agenda gezet, soms moet je het nog accepteren door op 'ja' te klikken. Indien deze mogelijkheid niet in de mail staat, is dat geen probleem.* 

| ma 🚩                   | Wanneer ma 16. mrt 2020 2pm - 2:30pm (CET) | Goop pardara aphaurtanisson |
|------------------------|--------------------------------------------|-----------------------------|
|                        |                                            | Geen eerdere gebeurtenissen |
|                        | Wie Eva Kiemeney*                          | 2pm test                    |
|                        | la Misschien Nee Meer onties               | Geen latere gebeurtenissen  |
|                        |                                            |                             |
|                        |                                            |                             |
|                        |                                            |                             |
|                        |                                            |                             |
|                        |                                            |                             |
| eelnemen aan           | Microsoft Teams-vergadering                |                             |
| centernen aan          | Wild Uson Teams vergadening                |                             |
|                        |                                            |                             |
| eer informatie over Te | ams   Opties voor vergadering              |                             |

- Op de dag en tijdstip van de vergadering klik je op de URL met de tekst 'Deelnemen aan Microsoft Teams-vergadering'. Of klik op 'Ga naar de online vergadering' in het PDF-bestand 'Handleiding adviescommissie Regeling Journalistieke projectsubsidies'.
- Het volgende tabblad wordt geopend:

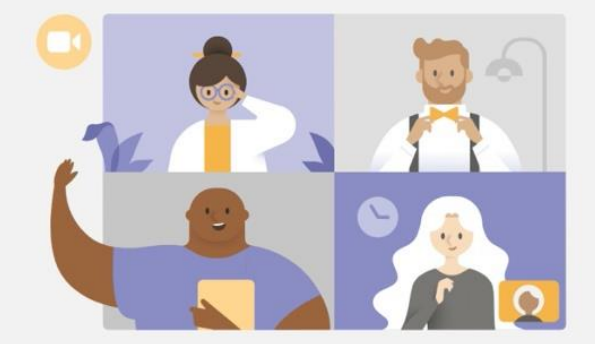

## Ervaar het beste van Teams-vergaderingen met de desktop-app

Deelnemen op het web

Hebt u de Teams-app al? Nu starten

• Klik op 'Deelnemen op het web', mocht je de Teams-app niet op je computer hebben.

De Mac-app downloaden

- In de browser kan je gevraagd worden voor toestemming om je microfoon en camera te gebruiken. Zorg dat je dit accepteert, zodat je te zien en horen bent tijdens de vergadering.
  - Zorg dat je camera en geluid aan staan. Check dit bij Apple door bij je systeemvoorkeuren naar 'beveiliging en privacy' te gaan. Zorg dat bij 'camera' Microsoft Teams aangevinkt staat (dit kan je doen door op het slotje linksonder te drukken, het aan te vinken en dan weer op het slotje te klikken). Ga daarna naar 'microfoon' en doe hetzelfde. Doe dit ook bij 'toegankelijkheid', op deze manier kun je als organisator schermen delen, zoals de agenda bijvoorbeeld.
- Vul je naam in en klik daarna op 'nu deelnemen'. De online vergadering kan beginnen!